### Sisukord

| Ül | ldine info                                       | 2    |
|----|--------------------------------------------------|------|
|    | Vajalikud seadistused enne teenuse aktiveerimist | 2    |
|    | Äriregistri(RIK) teenuse aktiveerimine           | 2    |
|    | Uuendatavad kontaktide andmed                    | 5    |
|    | Kontaktide uuendamine                            | 5    |
|    | Uut kontakti luues                               | 6    |
|    | Olemasoleval kontaktil                           | 7    |
|    | E-arve vastuvõtu staatuse päring                 | 8    |
|    | E-arve vastuvõtu staatus kontaktil ja arvel      | . 10 |
|    | Kontaktid                                        | . 10 |
|    | Müügiarved                                       | . 10 |
|    |                                                  |      |

### Üldine info

Kui teenus ei ole aktiveeritud, ja kasutaja püüab neid funktsioone kasutada, siis ilmuvad ekraanile teated, mis ütlevad, kus saab teenust aktiveerida.

Kui teenus ei ole aktiveeritud, ei takista see programmi teiste funktsioonide kasutamist.

### Vajalikud seadistused enne teenuse aktiveerimist

- 1.1. Andmebaasivõti peab olema aktiveeritud. Kontrolli, et printimine toimib. Võib uuendada internetivõtit moodulis Üldine > Seadistused > Internetivõtmed, vajuta nupule "Võta uus andmebaasivõti".
- 1.2. Üldine moodul > Seadistused > Ettevõtte andmed > lahter "Registreerimisnr.1" peab olema täidetud.

### Äriregistri(RIK) teenuse aktiveerimine

- 1.3. Üldine > Seadistused > E-teenuste seadistused
- 1.4. Äriregistri (RIK) päringu teenust saab kasutada ka ilma äriregistri kontota. Mine moodulisse Üldine > Seadistused > "E-teenuste seadistused".
  Lehel "Muud teenused" real "Äriregistri päring" ja vajuta nupule "Aktiveeri".

| 🕲 üld demo: E-teenuste seadistused: Vaata                              | - 🗆 X                     |
|------------------------------------------------------------------------|---------------------------|
| <u>F</u> ail <u>R</u> edigeeri <u>K</u> aart <u>A</u> ken <u>I</u> nfo |                           |
|                                                                        | Salvesta                  |
| E-arve seadistused E-arve erinõuded E-arve teenused                    | Kuluaruanne Muud teenused |
|                                                                        |                           |
| Pensioni liitumispäring                                                | Aktiveeri                 |
| Äriregistri päring                                                     | Aktiveeri                 |
| Valuutakursside päring                                                 | Deaktiveeri               |
| Smaily                                                                 | Deaktiveeri               |
| Costpocket                                                             | Aktiveeri                 |
| Telema REST API                                                        | Deaktiveeri               |
| Pangaliidestus                                                         | Deaktiveeri               |
| Scoro                                                                  | Aktiveeri                 |
| Postiteenused                                                          | Muuda                     |
|                                                                        |                           |
| Süsteemi teade Teenus on peatatud 17:05:13                             |                           |

"Aktiveeri" vajutamisel suletakse kõik aknad ja ilmub teade, et aktiveerimise soov on saadetud.

1.5. Ava uuesti moodul Üldine > Seadistused > E-teenuste seadistused.
Lehel "Muud teenused" on lahter "Süsteemi teade", kuhu peab ilmuma tekst
"Registreerimine õnnestus !" koos kellaajaga. Kellaaeg peab olema ajakohane.

Kui ilmub mingi teine teade, siis aktiveerimine ebaõnnestus. Sellisel juhul kontrolli uuesti üle punkt 1.

| 🕲 üld demo: E-teenuste seadistused: Vaata 🦳 —                               |          |
|-----------------------------------------------------------------------------|----------|
| <u>F</u> ail <u>R</u> edigeeri <u>K</u> aart <u>A</u> ken <u>I</u> nfo      |          |
|                                                                             | Salvesta |
| E-arve seadistused E-arve erinõuded E-arve teenused Kuluaruanne Muud teenus | sed      |
| Pensioni liitumispäring Aktiveeri                                           | I        |
| Ariregistri päring Deaktiveeri                                              |          |
| ✓ Valuutakursside päring Deaktiveeri                                        |          |
| Smaily Deaktiveeri                                                          |          |
| Costpocket Aktiveeri                                                        |          |
| Telema REST API Deaktiveeri                                                 |          |
| Pangaliidestus Deaktiveeri                                                  |          |
| Scoro Aktiveeri                                                             |          |
| ✓ Postiteenused Muuda                                                       |          |
| Süsteemi teade Registreerimine õnnestus ! 17:11:20                          |          |

Kui aktiveerimine ei õnnestunud, siis ava Tehnika moodulis register **"Programmiseadistus"**, vali operatsioonide ("rattakese") menüüst **"Adminklient**". Tuleb teavitus, et olete admin vaates, vajuta sellele OK.

Mine moodulisse Tehnika > Seadistused > **Teenuste Cache**.

Äriregistri teenuse kasutamiseks peavad seadistuse nimekirjas olema read:

#### REGFORESTEINVOICE

Host: tx.excellent.ee Port: 8080 Funktsioon: HTSRegForEstEInvoiceData.hal

#### SENDESTADRLOOKUP

Host: ariregxml.rik.ee Port: 443 Funktsioon: /ariport/

Kui vastavad kaardid on olemas, siis taaskäivita/restardi oma programm. Kui kaarte ei eksisteeri, siis võta ühendust Excellenti konsultandiga, kes annab juhised seadistuse täitmiseks.

#### Uuendatavad kontaktide andmed

Kui Teil on Standard Books'is aktiveeritud Äriregistri päring, siis see võimaldab uuendada enda andmebaasis olevate kontaktide andmeid.

Andmed, mida Äriregistri päring on võimaldab uuendada on järgnevad:

- Kontakti nimi Äriregistri päringuga on võimalik uuendada kontakti nimi, et see oleks vastavuses Äriregistris sisestatuga.
- KMKR nr. Standard Books pärib Äriregistrist kontaktikaardil olevale Reg.nr vastavat KMKR nr.'i
- Aadress Standard Books pärib Äriregistrist, mis antud ettevõtte aadress Äriregistri andmetel on.
- EHAK/ADS Standard Books pärib Äriregistrist, mis antud ettevõtte EHAK kood ja ADS ID on.
- Ettevõtte staatus Standard Books pärib Äriregistrist, mis staatuses antud ettevõte on. (*Näiteks "Likvideerimisel"*)
- E-arve vastuvõtja staatus Standard Books pärib Äriregistrist, kas tegemist on e-arve vastuvõtjast ettevõttega. Et E-arve vastuvõtja staatuse märget uuendataks, peab Üldise mooduli seadistuses "RIK päringu seadistused", olema märgitud valik E-arve vastuvõtu staatuse päring.

#### Kontaktide uuendamine

Kontakte on võimalik Äriregistri päringuga uuendada:

- Uut kontakti luues
- Olemasoleval kontaktil
- Kasutades hooldust, et uuendada kogu kontaktide register
- Automaatselt ajastatud tegevusega

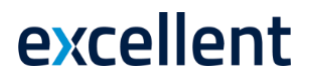

#### Uut kontakti luues

Luues Standard Books'is uut kontakti **moodul Müügiarved > Registrid > Kontaktid > Koosta > Uus kontakt** avab Standard Books lisaks uuele kontaktikaardile ka otsingu akna:

| Eesti ettevõtte andmete ots   | simiseks              | -   |
|-------------------------------|-----------------------|-----|
| sisesta Ettevõtte nimi või re | egistrikood ja vajuta |     |
| 'Otsi ettevõtet' nuppu:       |                       |     |
| Ärinimi                       |                       |     |
| Registrikood                  |                       |     |
| Jäta                          | Otsi ettevõtet        | ,   |
|                               |                       | , j |

Otsingut saate sooritada kasutades ettevõtte nime, nime osa või registrikoodi.

Kui olete sisestanud ärinime või registrikoodi, siis vajutage nupule **Otsi ettevõtet** ja Standard Books kuvab Teile Äriregistri otsingu tulemused aruande kujul:

| 0 0 0                                      |          |             | üld: RIK aadressi p | äring                                                                          |                                                                       |
|--------------------------------------------|----------|-------------|---------------------|--------------------------------------------------------------------------------|-----------------------------------------------------------------------|
| ⊙ - 🖬 🥔                                    |          |             |                     | Q Otsi                                                                         |                                                                       |
| RIK aadressi päring<br>HWTEST Excellent OÜ |          |             |                     | Standard B                                                                     | iooks by Excellent, trükitud: 17.02.2021 16:38<br>Nimi: Neste         |
| Nimi                                       | Reg.nr.  | KMK.nr.     | Staatus             | Aadress                                                                        |                                                                       |
| Neste Eesti Aktsiaselts                    | 10167511 | EE100062906 | Registrisse kantud  | Sõpruse pst 155<br>Kristiine linnaosa, Tallinn, Harju maakond<br>13417         | Sisesta andmeid<br>Loo iärgmine uus kontakt<br>Vaata kohustusi        |
| NestedLogic OÜ                             | 14624595 |             | Registrisse kantud  | Sepapaja tn 6<br>Lasnamäe linnaosa, Tallinn, Harju maakond<br>15551            | Sisesta andmeid<br>Loo iäremine uus kontakt<br>Vaata kohustusi        |
| Nestegg OÚ                                 | 14509210 |             | Registrisse kantud  |                                                                                | <u>Sisesta andmeid</u><br>Loo järgmine uus kontakt<br>Vaata kohustusi |
| Nester Auto Osaühing                       | 14357651 |             | Registrisse kantud  | Keskallee 11-7<br>Järve linnaosa, Kohtla-Järve linn, Ida-Viru maakond<br>30322 | Sisesta andmeid<br>Loo iärgmine uus kontakt<br>Vaata kohustusi        |
| NESTERENKO consultations OÜ                | 12154990 |             | Registrisse kantud  | Türi tn 3<br>Kesklinna linnaosa, Tallinn, Harju maakond<br>11313               | Sisesta andmeid<br>Loo järgmine uus kontakt<br>Vaata kohustusi        |
| Nester OÜ                                  | 11670657 | EE101356585 | Registrisse kantud  | Suur tee 39<br>Kolkja alevik, Peipsiääre vald, Tartu maakond<br>60306          | Sisesta andmeid<br>Loo iärgmine uus kontakt<br>Vaata kohustusj        |
| Nester Pluss OÜ                            | 12419141 | EE101613105 | Registrisse kantud  | Mõisavahe tn 41-4<br>Tartu linn, Tartu linn, Tartu maakond<br>50708            | Sisesta andmeid<br>Loo järgmine uus kontakt<br>Vaata kohustusi        |
| Nesterrehvid OÜ                            | 12416029 | EE101612290 | Registrisse kantud  | Mõisavahe tn 41-4<br>Tartu linn, Tartu linn, Tartu maakond<br>50708            | Sisesta andmeid<br>Loo järgmine uus kontakt<br>Vaata kohustusi        |
| Nestex Balti OÜ                            | 12009319 | EE101457332 | Registrisse kantud  | Piksepeni tn 4<br>Pirita linnaosa, Tallinn, Harju maakond                      | Sisesta andmeid<br>Loo järgmine uus kontakt                           |

Aruandes on võimalik valida, mida otsingu tulemusega teha:

- Sisesta andmeid Leitud ettevõtte andmed sisestatakse kontaktikaardile
- Loo järgmine uus kontakt Luuakse järgmine kontaktikaart antud ettevõtte andmetega.
- Vaata kohustusi Avatakse antud ettevõtte Äriregistri sissekanne.

### Olemasoleval kontaktil

Avades mõne olemasoleva kontakti registris **Moodul Müügiarved > Registrid > Kontaktid**, on võimalik vajutada nupule **Uuenda andmeid**.

Vajutades sellele nupule, teeb Standard Books antud kontakti registrinumbri alusel päringu Äriregistrisse ja kuvab Teile tulemuse aruande kujul:

| • • •                                     |          |             | üld: RIK aadressi j | päring                                                                |                                                                  |                                                                  |
|-------------------------------------------|----------|-------------|---------------------|-----------------------------------------------------------------------|------------------------------------------------------------------|------------------------------------------------------------------|
| ⊖ - 🖨 🥔                                   |          |             |                     | Q                                                                     | Otsi                                                             |                                                                  |
| IK aadressi päring<br>IWTEST Excellent OÜ |          |             |                     | s                                                                     | tandard Books by Excellent, trükit<br>mi: EXCELLENT BUSINESS SOL | ud: 17.02.2021 16:43<br>Reg.nr.: 10877000<br>UTIONS EESTI AS     |
| limi                                      | Reg.nr.  | KMK.nr.     | Staatus             | Aadress                                                               |                                                                  |                                                                  |
| XCELLENT BUSINESS SOLUTIONS EESTI AS      | 10877000 | EE100777660 | Registrisse kantud  | Valukoja tn 8/2<br>Lasnamäe linnaosa, Tallinn, Harju maakond<br>11415 | Uuenda kõik andmed<br>Loo uus kontakt<br>Vaata kohustusi         | Uuenda nime<br>Uuenda KMKR<br>Uuenda aadressi<br>Uuenda staatust |
| okku: 1                                   |          |             |                     |                                                                       |                                                                  | Ouchda staatust                                                  |
|                                           |          |             |                     |                                                                       |                                                                  |                                                                  |
|                                           |          |             |                     |                                                                       |                                                                  |                                                                  |
|                                           |          |             |                     |                                                                       |                                                                  |                                                                  |
|                                           |          |             |                     |                                                                       |                                                                  |                                                                  |
|                                           |          |             |                     |                                                                       |                                                                  |                                                                  |
|                                           |          |             |                     |                                                                       |                                                                  |                                                                  |
|                                           |          |             |                     |                                                                       |                                                                  |                                                                  |
|                                           |          |             |                     |                                                                       |                                                                  |                                                                  |
|                                           |          |             |                     |                                                                       |                                                                  |                                                                  |
|                                           |          |             |                     |                                                                       |                                                                  |                                                                  |

Aruandest on võimalik valida, kas soovite uuendada kõiki andmeid või valikulisi (*nagu näiteks* kontakti nime, KMKR numbrit, aadress, ettevõtte staatust äriregistris jne)

Vastavalt tehtud valikule, uuendab Standard Books antud kontaktil andmed ära kasutades Äriregistris leiduvat informatsiooni.

E-arve vastuvõtja staatuse uuendamiseks ei ole aruandes eraldi linki. Kui Üldise mooduli seadistuses "RIK päringu seadistused", on märgitud valik E-arve vastuvõtu staatuse päring, siis uuendatakse Earve vastuvõtja infot igal korral kui kontaktikaardil tehtud muudatused salvestatakse. Seega ei pea selle uuendamiseks aruandes eraldi midagi tegema.

### E-arve vastuvõtu staatuse päring

Liidestuse üheks osaks on Äriregistrist kontaktide E-arve vastuvõtu staatuse pärimine käsitsi käivitatava hooldusega või automaatselt käivitatava perioodilise toiminguga.

Kui olete seadistanud E-arve vastuvõtu staatuse päringu, siis uuendatakse perioodiliselt ka earve vastuvõtjate infot. E-arve vastuvõtjate automaatse päringu käivitamise sagedus on 7 päeva.

Selleks tuleb teha järgnev seadistus:

• Moodul Üldine > Seadistused > Äriregistri päringu seadistused

|                                                                | Salvest |
|----------------------------------------------------------------|---------|
| Seadistused Tehniline                                          |         |
| ✓ E-arve vastuvõtu staatuse päring                             |         |
| 🗹 Muuda e-arve vastuvõtu eelistust vastavalt vastuvõtu staatus | ele     |
| Viimase päringu kuupäev 13.01.2022 kell 19:47:57               |         |
| Viimase uuendamise kuupäev 13.01.2022 kell 19:47:57            |         |
| Uuenda kontaktide andmeid Äriregistrist igal öösel             |         |
| Nimi                                                           |         |
| KMKR nr.                                                       |         |
| Aadress                                                        |         |
| EHAK/ADS                                                       |         |
| Ettevõtte staatus                                              |         |
| Äriregistri masspäring                                         |         |
| Viimase päringu kuupäev 17.01.2022 kell 03:03:39               |         |
|                                                                |         |

Seadistuses on võimalik teha järgnevad valikud:

*E-arve vastuvõtu staatuse päring* (NB! Päringu aktiveerimiseks peab eelnevalt olema aktiveeritud Äriregistri liidestus).
Antud valiku tegemisel hakkab Standard Books Äriregistrist pärima kontakti registris olevate kontaktide e-arve vastuvõtu staatuseid Kontakti salvestamisel, kontaktile arve koostamisel ja Äriregistri päringuga andmeid uuendades. Kui kontakt on E-arve

vastuvõtja, märgitakse vastav märkeruut kontakti kaardil ja ka sellistele kontaktidele loodud arvetel.

• *Muuda e-arve vastuvõtu eelistust vastavalt vastuvõtu staatusele* (**NB!** Valiku märkimiseks peab eelnevalt olema aktiveeritud e-arve vastuvõtu staatuse päring).

Antud valiku tegemisel muudab Standard Books <u>kontakti kaardil</u> olevat e-arve vastuvõtu eelistust vastavalt e-arve vastuvõtu staatusele. Näiteks kui kontakti kaardil oli e-arve vastuvõtu eelistuseks E-mail, siis muudetakse see ära ja uueks vastuvõtu eelistuseks on E-arve.

Kui muudate kontakti kaardil vastuvõtu eelistuse käsitsi muuks kui E-arve, siis Standard Books muudab selle järgmise kontrolliga vastavalt tagasi.

**NB!** Lisaks vastuvõtu eelistuse muutmisele, lisandub kontaktile ka linnuke **E-arve pdf failiga**, mis tagab selle, et antud kontaktile edastavale e-arvele lisatakse ka PDF kujul arve.

E-arve vastuvõtjate info uuendamiseks on võimalik lisaks eeltoodud võimalustele, kasutada ka käsitsi käivitatavat hooldust.

• Moodul Müügiarved > Funktsioonid > Hooldus > Uuenda kontaktide andmeid Äriregistrist

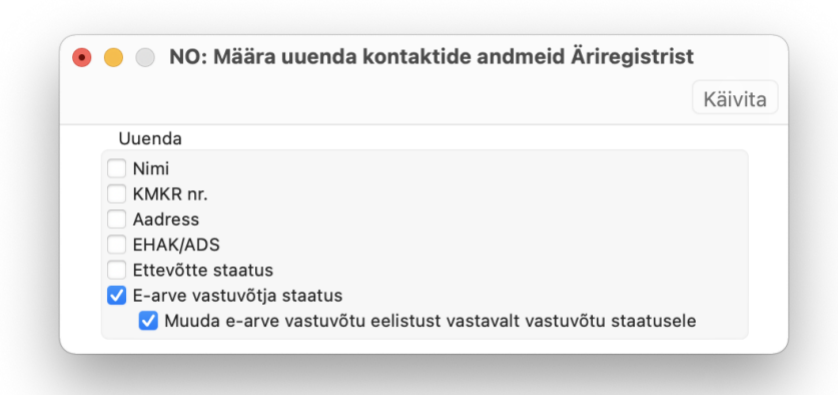

Märkides antud hoolduses märkeruudud E-arve vastuvõtja staatus ja Muuda e-arvete vastuvõtu eelistust vastavalt vastuvõtu staatusele, uuendatakse kogu kliendibaasi e-arvete vastuvõtmise infot sarnase loogikaga automaatselt käivitatavale hooldusele.

### E-arve vastuvõtu staatus kontaktil ja arvel

E-arve vastuvõtu staatuse päringu aktiveerimisel kuvatakse kontaktide e-arve vastuvõtu staatust järgnevates registrites:

- Moodul Müügiarved > Registrid > Arved
- Moodul Müügiarved > Registrid > Kontaktid

#### Kontaktid

Selleks, et kontaktide e-arve vastuvõtu staatuseid saaks Äriregistrist küsida, peab kontakti kaardil olema täidetud järgnev väli:

• Moodul Müügiarved > Registrid > Kontaktid > Reg. Nr.

Kui avate mõne kontakti registris **Kontaktid**, kuvatakse antud kontakti e-arve vastuvõtu staatus kontakti kaardi päises järgneval kujul:

|                   |              |                   |                    |           |            | C&S: K  | ontakt: Muud    | la     |                    |                     |       |   |
|-------------------|--------------|-------------------|--------------------|-----------|------------|---------|-----------------|--------|--------------------|---------------------|-------|---|
| $\langle \rangle$ | ··· •        | 🖨 🖦               | C                  |           |            |         |                 |        | Koosta ~           | Jäta Salvesta       | ∿ X   |   |
|                   | ŀ            | Kood 0003         |                    |           | Kliend     | iklass  | к               | lient  | Töötaja            | 🗌 Filiaal           |       |   |
|                   | Lühil        | kood              |                    |           | Tarnija    | aklass  | т 🔽             | arnija | Edasimüüja         | 🗹 E-arve vastuvõtja |       |   |
|                   |              | Nimi EXCEL        | LENT BUSINESS      | SOLUTION  | S EESTI AS |         |                 |        | Vihje              |                     |       |   |
|                   | Kontakt      | Lähetus           | Tingimused         | Hinnad    | Ettevõte   | Kontod  | E-arved V       | eeb Ko | ommentaar Külaline | Omakirj. Märkme     | ed KÜ |   |
|                   |              |                   |                    | Uuenda ar | dmeid      | Kontrol | li EU KM numbri | t      |                    |                     |       |   |
|                   |              | Arve a<br>Valukoi | adress<br>a to 8/2 |           |            |         |                 |        |                    |                     |       |   |
|                   |              | Lasnan            | näe linnaosa       |           |            |         |                 |        |                    |                     |       | _ |
|                   |              | Tallinn           |                    |           |            |         |                 |        |                    |                     |       |   |
|                   |              | Harju n           | naakond            |           |            |         |                 |        |                    |                     |       | _ |
|                   |              | 11415             |                    |           |            |         |                 |        |                    |                     |       |   |
|                   |              | Riik EE           |                    |           | Osa        | kond    |                 |        |                    |                     |       |   |
|                   | Tel          | efon              |                    | e.        |            | Faks    |                 |        |                    |                     |       |   |
|                   | Muu tel      | efon              |                    | e,        | Mobiilte   | elefon  |                 |        |                    |                     |       |   |
|                   | Skype        | nimi              |                    |           |            | SIP     |                 |        |                    |                     |       |   |
|                   | E-           | mail sven.ka      | aruse@gmail.co     | n         | Lüh        | ikood   |                 |        |                    |                     |       |   |
| Pea               | am. kontak   | tisik             |                    |           | Veel       | bileht  |                 |        |                    |                     |       |   |
| 1                 | Klassifikaat | orid 62031        |                    |           |            |         |                 |        |                    |                     |       |   |
| Kood              | Tiite        | l Nimi            |                    | Telefon   | Mob        | biil    | Amet            | E-m    | ail                |                     |       |   |
|                   |              |                   |                    |           |            |         |                 |        |                    |                     |       |   |
|                   |              |                   |                    |           |            |         |                 |        |                    |                     |       |   |
|                   |              |                   |                    |           |            |         |                 |        |                    |                     |       |   |
|                   |              |                   |                    |           |            |         |                 |        |                    |                     |       |   |
|                   |              |                   |                    |           |            |         |                 |        |                    |                     |       |   |
|                   |              |                   |                    |           |            |         |                 |        |                    |                     |       |   |

Kui eelnevalt kujutatud väljal on määratud *linnuke* tähendab see seda, et antud kontakt on e-arvete vastuvõtja.

#### Müügiarved

Kui e-arvete vastuvõtu staatuse päring on aktiveeritud, siis kuvab Standard Books müügiarvele, kas tegemist on e-arve vastuvõtjast kontaktiga või mitte.

E-arve vastuvõtu staatus müügiarvetel kuvatakse arve kaardi päises järgneval kujul:

| • • •                              |                                  | C&S: Arve: Vaata      |                             |                 |
|------------------------------------|----------------------------------|-----------------------|-----------------------------|-----------------|
| < > 🗗 🗗                            | c                                |                       | Koosta 🗸 Jät                | salvesta 🔸 X 🖉  |
| Nr. 202005 🔎                       | Nimi EXCELLENT BUSINESS          | SOLUTIONS EESTI AS    |                             | 🗌 Kinnita       |
| Klient 0003                        | Amet. ser.nr.                    | 🗾 E-arve vastuvõtja   |                             |                 |
| Tingimused                         | Artiklid Valuuta Lähetustingimus | ed Tunnused Hinnakiri | Arve aadress Lähetusaadress | s Korteriühistu |
| Arve kp. 18.01.2022                | Meie esindaja                    |                       | Müügimees SVEN              | Eksporditud     |
| Tasumistingimus 7                  | Nende esindaja                   |                       | Projekt                     | Vaidlustatud    |
| Laekumistähtaeg 25.01.2022         | Objektid                         |                       | Ladu                        | 🗌 Uuenda ladu   |
| Kande kp. <u>18.01.2022</u>        | Viitenumber 1087700              | 009                   | Kredit. põhjus              |                 |
| Teenuse läh. kp. <u>18.01.2022</u> | Kliendi tell. nr.                |                       | Loe vöötkood                |                 |
| Kommentaar                         |                                  |                       |                             |                 |
|                                    |                                  |                       |                             |                 |
| Artikkel Kog                       | gus Nimetus                      |                       | Ühikuhind                   | % Summa A       |
| 4                                  |                                  |                       |                             | B               |